# **Announcements Overview**

## **Quick Summary**

Announcements can help engage your students. They are a great way to communicate with your students on a regular basis or for reminders with important course updates. <u>Regular and Substantive Interaction</u> (RSI) must be provided between students and instructors. Course announcements are a great way to meet this required standard. This document will show you how to create an announcement in Brightspace. Here is a quick summary of the announcements overview:

- 1. Create an announcement
- 2. Organize Announcements
- 3. Delete Announcements

### Video

If you prefer to watch a video, the video tutorial link will show you how to create an announcement.

Announcements Overview- Instructor

## Part 1: Create an Announcement

#### Step 1: Select the Announcements tab in the Navbar.

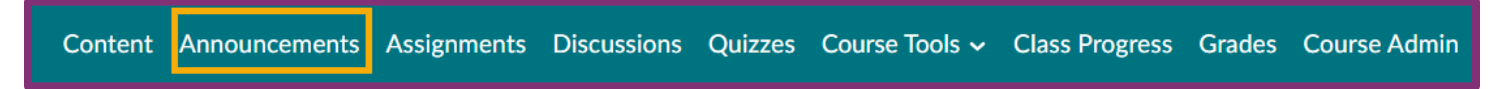

#### Step 2: Select "New Announcement".

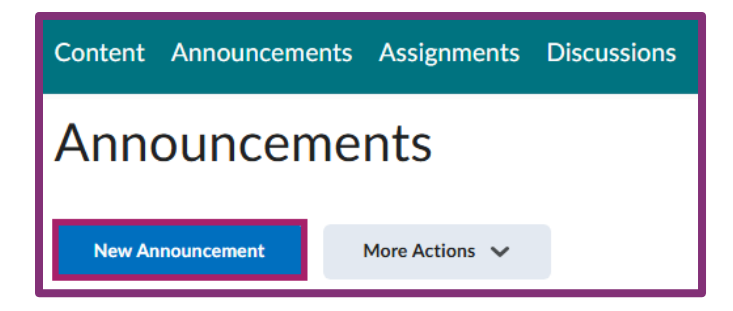

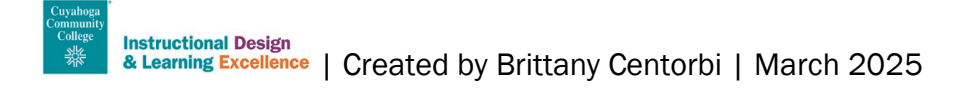

| New Announcement                                                                                                    |
|----------------------------------------------------------------------------------------------------|
| General                                                                                                    |
| Headline *         Chapter 2 Test         Image: Chapter 2 Test         Image: Display Author Information                                                                                                    |
| Content *         Paragraph $\vee$ $B$ $I$ $U \sim A_{\mathcal{F}}$ $\equiv \vee$ $\textcircled{B}$ $\mathcal{C} \sim \mathbb{R}^{2}$ $H \sim 100 (\text{Recomm} \sim 19\text{px}( ~ 19\text{px}( ~ 19\text{px}$ |

#### Step 4: (Optional) Select your Announcement Availability.

- Use the "Start Date" to schedule an announcement at a specific time and date.
- Select an "End Date" to remove visibility of the announcement to students at a specific time/date.
   \*Selecting a start and end date is optional. If you do not choose a start date your announcement will automatically be published and if you do not choose an end date the announcement will always remain visible to students.

| Availability                                                                                                    |  |  |  |  |
|----------------------------------------------------------------------------------------------------|--|--|--|--|
| Show Start Date                                                                                                    |  |  |  |  |
| If unchecked, only users with permission to edit announcements will be able to see the start date in the Announcements tool.                                                                                                    |  |  |  |  |
| Start Date                                                                                                    |  |  |  |  |
| End Date           Image: Constraint of the second second s |  |  |  |  |
| ☐ 4/7/2025 12:01 AM                                                                                                    |  |  |  |  |

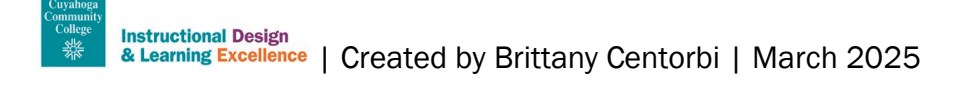

Step 5: (Optional) Add attachments or release conditions to your announcements.

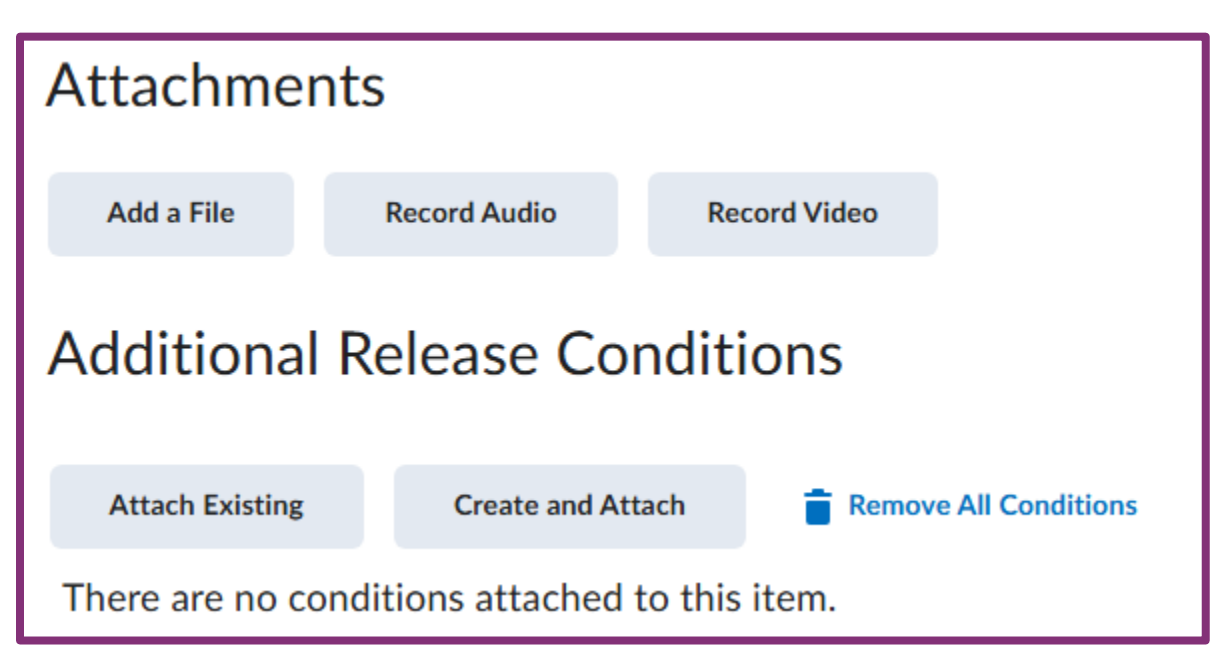

#### Step 6: Select "Publish".

- If there is no Start Date, your announcement will be posted immediately, and the status will be "Published".
- If there is a Start Date, your announcement status will be "Scheduled".

Once published, your announcements will appear to students under the Announcements Navbar or on the Announcements widget on the home page. Students can individually dismiss announcement from the widget, but they will still be able to access them from the Navbar. Additionally, announcements will be sent to students via email when it goes live unless they have opted out in their individual settings.

|                                                          | Publish          | Save as Draft | Cancel               |                      |           |  |  |
|----------------------------------------------------------|------------------|---------------|----------------------|----------------------|-----------|--|--|
|                                                          | Title            |               | Start Date           | End Date             | Status    |  |  |
|                                                          | Chapter 2 Test 🗸 |               | Apr 2, 2025 12:01 AM | Apr 7, 2025 12:01 AM | Scheduled |  |  |
| Your Chapter 2 test will be due on April 5th by 11:59pm. |                  |               |                      |                      |           |  |  |

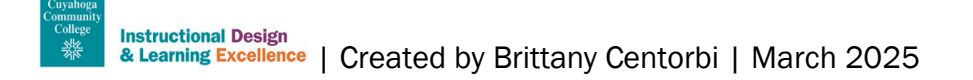

## Part 2: Organize Announcements

Brightspace will display announcements chronologically. Use the steps below to reorder your announcements.

#### Step 1: Select the Announcements tab in the Navbar.

Content Announcements Assignments Discussions Quizzes Course Tools 🗸 Class Progress Grades Course Admin

Step 1: Select "More Actions".

```
Step 2: Select "Reorder".
```

| Announcements |                |                |                 |  |  |  |  |
|---------------|----------------|----------------|-----------------|--|--|--|--|
| New           | Announcement   | More Actions 🗸 | 1               |  |  |  |  |
| Search For    |                | Reorder        | 2 <sup>1s</sup> |  |  |  |  |
|               |                | RSS            |                 |  |  |  |  |
|               | elete          | Notifications  | _               |  |  |  |  |
|               | Title          | Restore        |                 |  |  |  |  |
|               | Charles O Tart |                |                 |  |  |  |  |

**Step 3: Select the drop down to choose the order of your announcement** 

#### Step 4: Select "Save".

|   | Reorder Announcements |                      |                      |            |  |  |  |  |  |
|---|-----------------------|----------------------|----------------------|------------|--|--|--|--|--|
|   | Announcement          | Start Date           | End Date             | Sort Order |  |  |  |  |  |
|   | Welcome               | Apr 7, 2025 12:01 AM | -                    | 1 × 3      |  |  |  |  |  |
|   | Chapter 2 Test        | Apr 2, 2025 12:01 AM | Apr 7, 2025 12:01 AM | 2 ~        |  |  |  |  |  |
| 4 | Save                  |                      |                      |            |  |  |  |  |  |

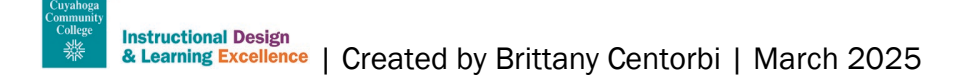

## Part 3: Delete Announcements

Step 1: Select the checkbox next to the announcement you want to delete.

Step 2: Select "Delete".

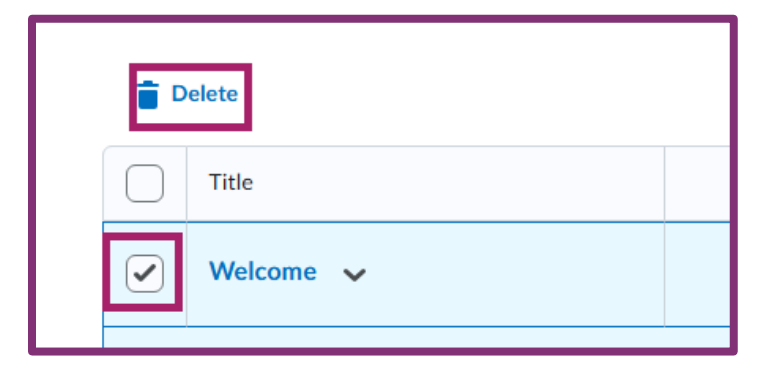

#### Step 3: Select "Yes".

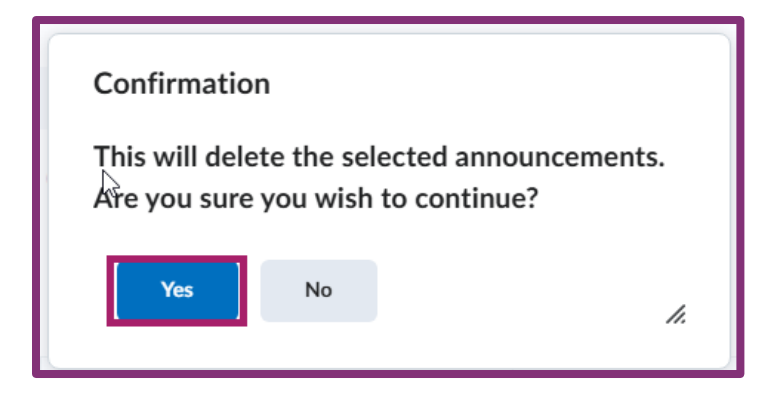

## **Need Help?**

To review best practices of course announcements, schedule a consultation with the <u>Instructional Design</u> and <u>Learning Excellence</u> team. If you experience issues with Brightspace announcements, please email <u>OLAT@tri-c.edu</u> to get assistance from the Help Desk. Not sure whom to contact? Check out the <u>Faculty</u> <u>Support Flowchart</u>.

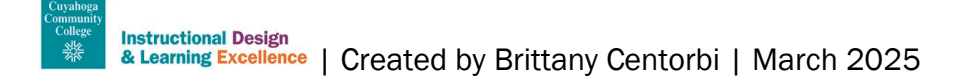